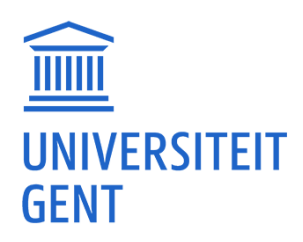

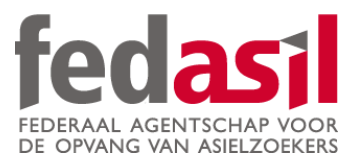

# MODULE 9

JOB

## **B.** Actiris

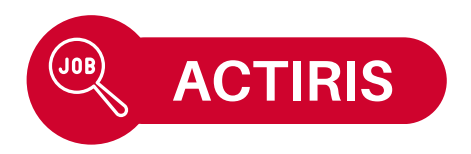

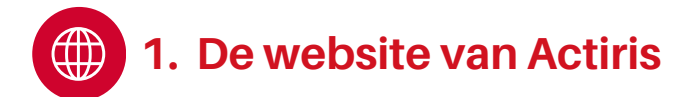

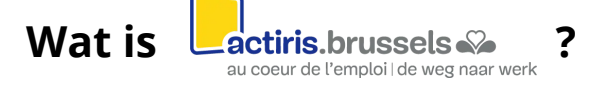

- De tewerkstellingsdienst van het Brussels Gewest!
- Toont de **beschikbare jobs** op zijn website.
- Biedt opleidingen aan.
- Website beschikbaar in het Nederlands of Frans.

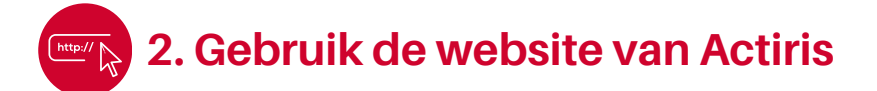

- 1. Typ **"Actiris"** in op Google en open de website.
- 2. Aanvaard de **cookies.**

#### 3. Homepage.

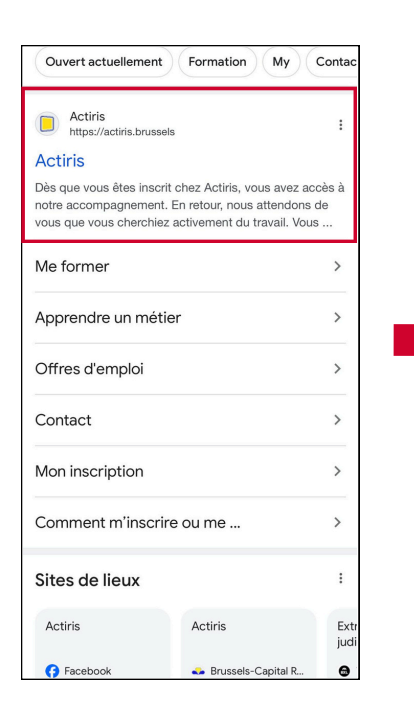

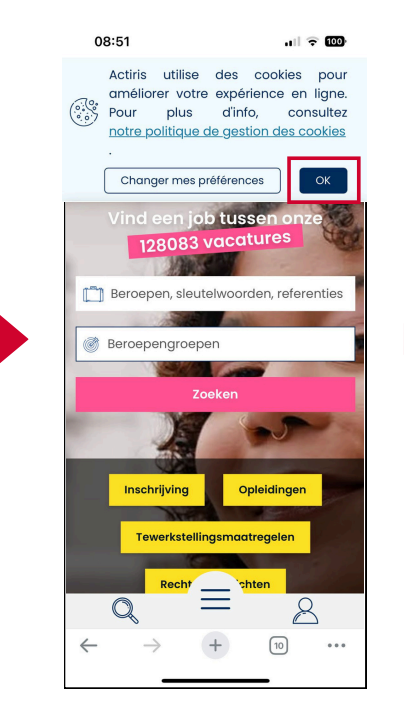

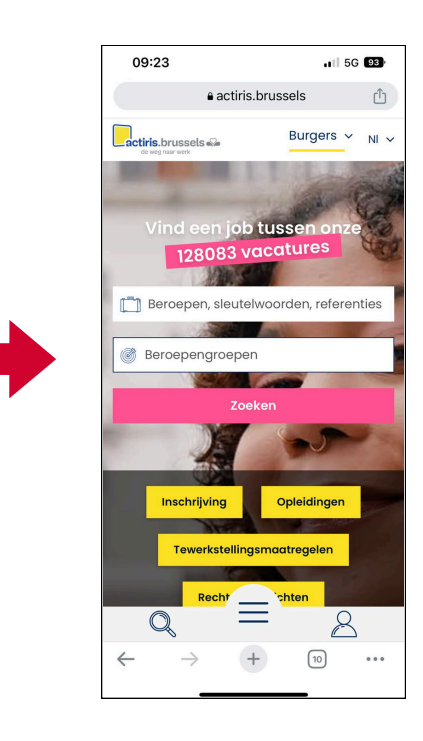

ACTIRIS

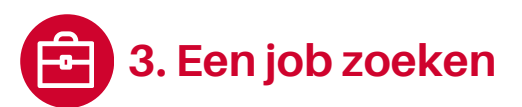

- 1. Ga naar de **homepage** of het **menu** (onderaan het scherm).
- 2. Klik op **"Vacatures".**
- 3. Geef het **gewenste beroep** en klik op **"Verfijn de zoekresultaten".**

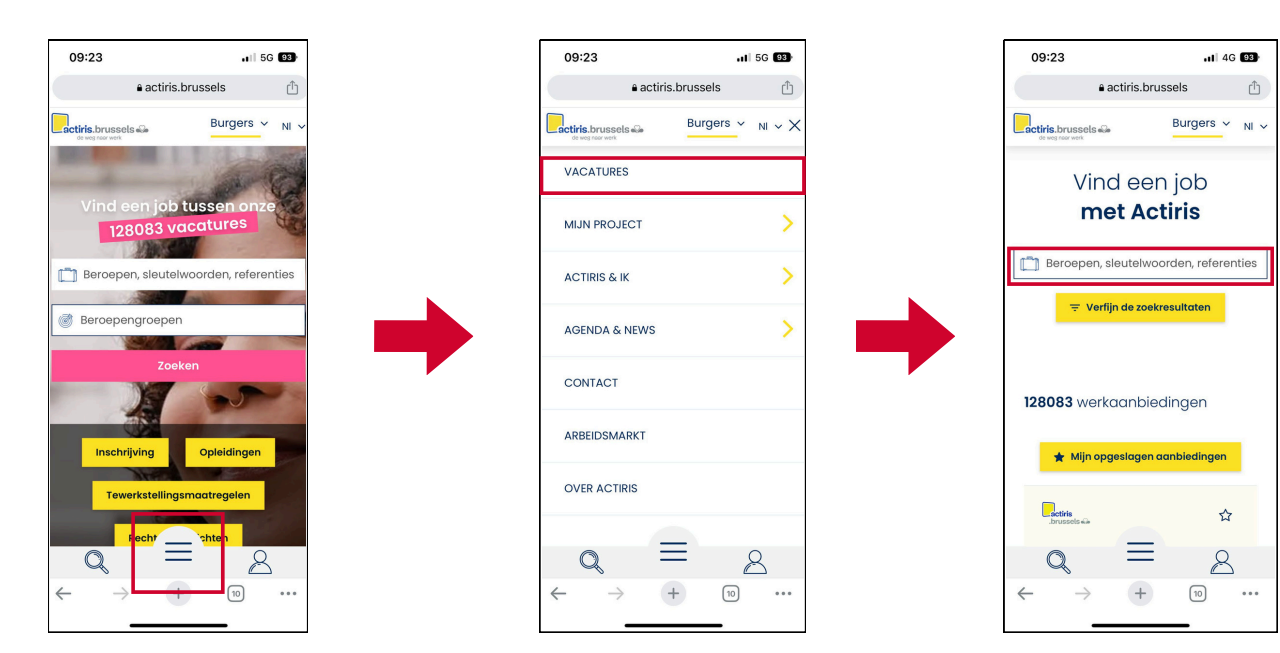

- **4. Geef jouw voorkeuren op:** type contract, geografische zone, taal, werkuren, sector...
- 5. Scroll door de pagina en klik op de **job die jou interesseert.**
- **6. Bekijk de jobaanbiedingen** in detail.

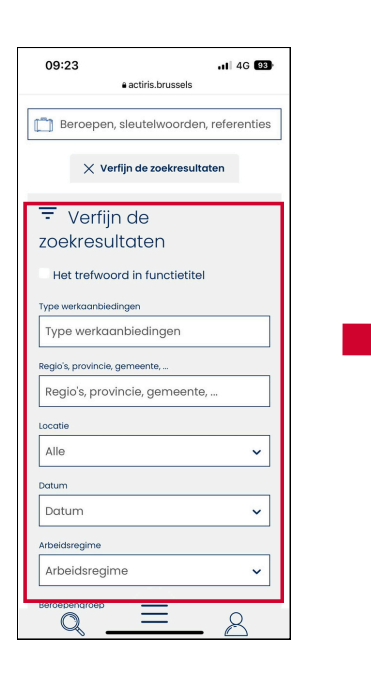

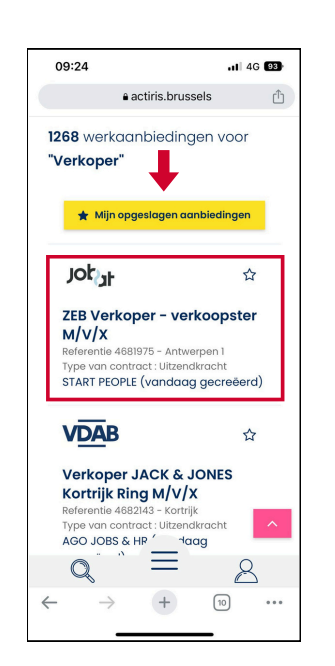

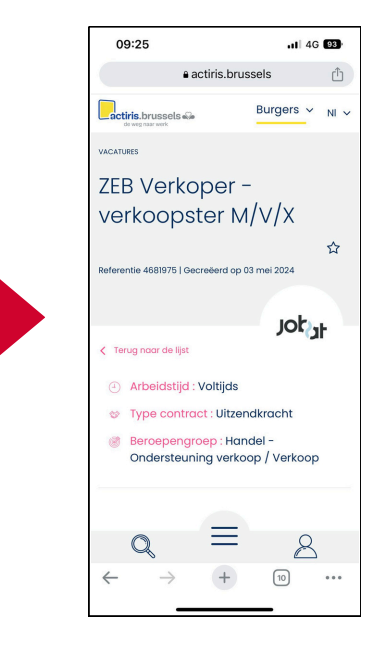

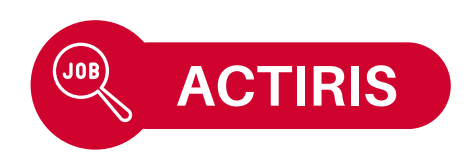

7. Bekijk de **jobomschrijving**, het gewenste **profiel** en de vereiste **competenties.** 

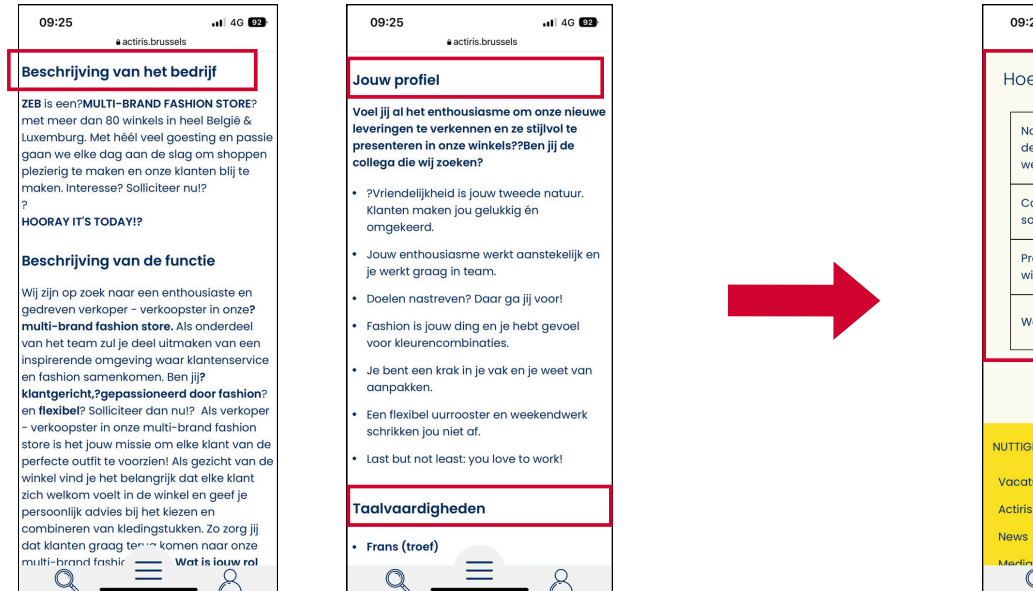

#### 8. Hoe solliciteren:

Soms via de website, soms per e-mail.

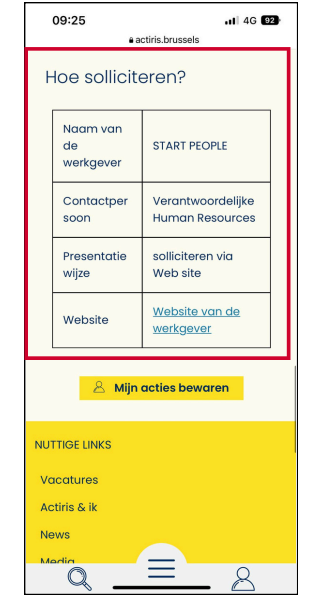

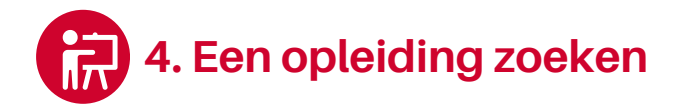

1. Open het menu en klik op "Mijn project" en dan "Een opleiding volgen".

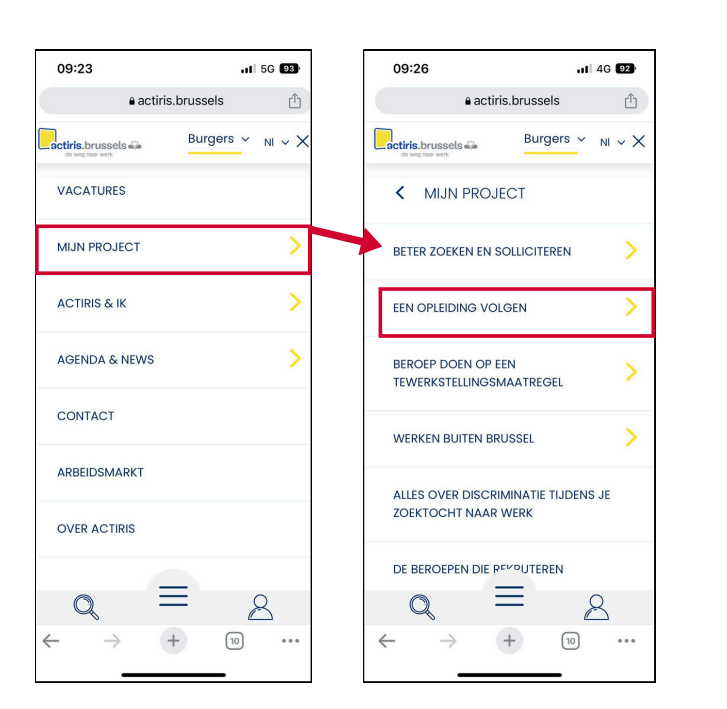

2. Kies de **gewenste** opleiding.

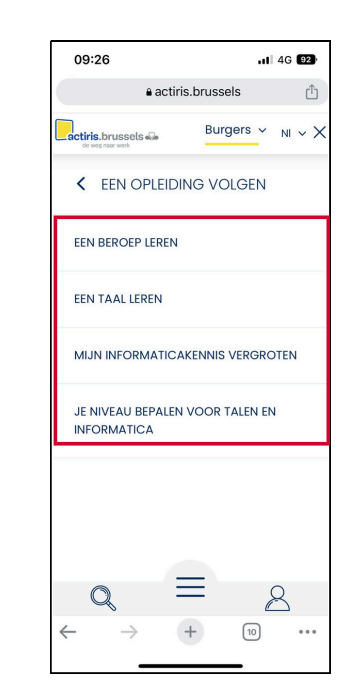

### Module 9.B - Actiris is beschikbaar op video!

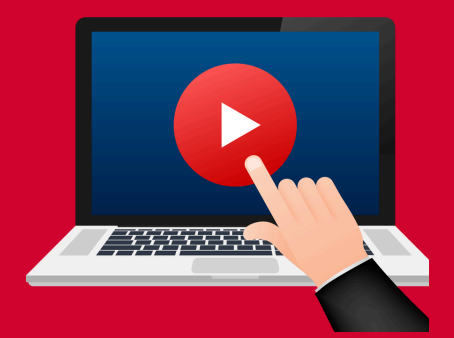

## Klik hier of scan de QR-code hieronder om de video te bekijken:

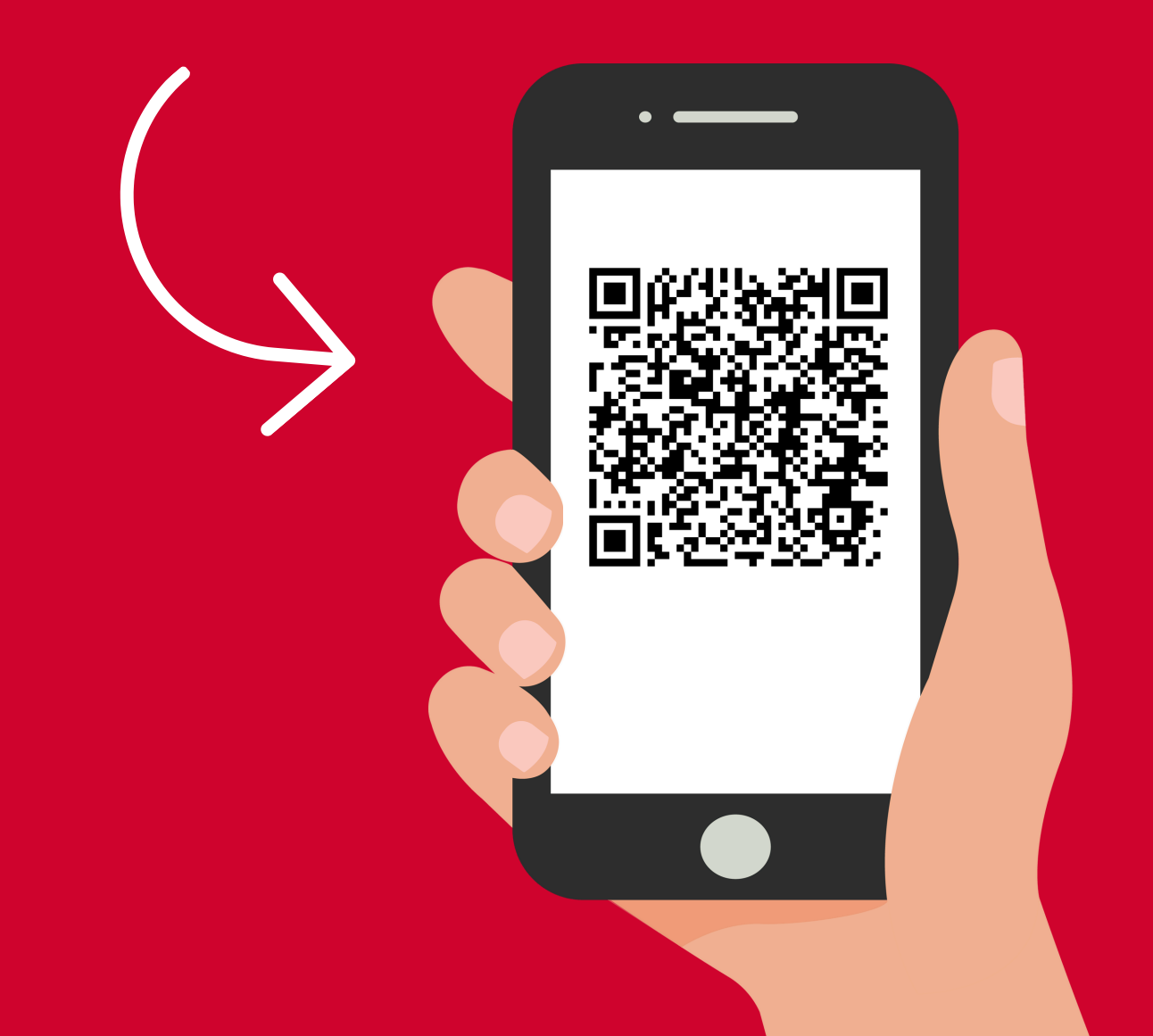

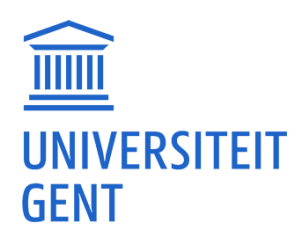

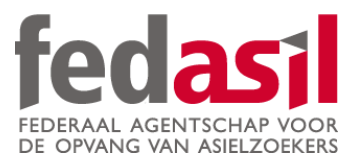

### Je hebt module 9.B afgewerkt - Actiris

JOB

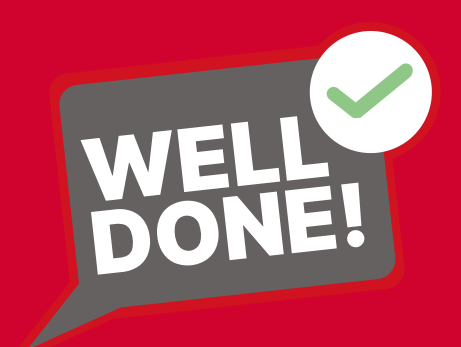